LINE利用時の HTTPSフィルタリング 設定マニュアル

## ·目次

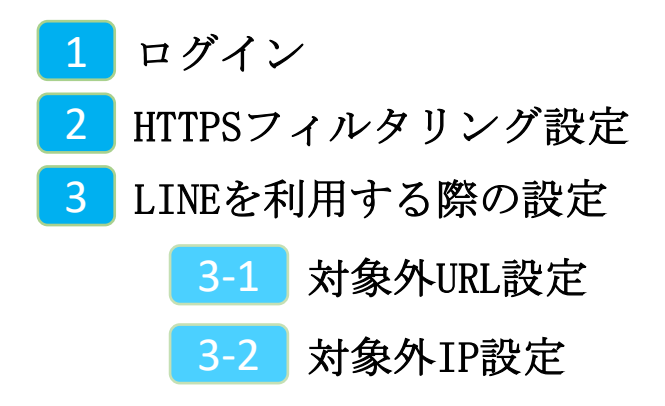

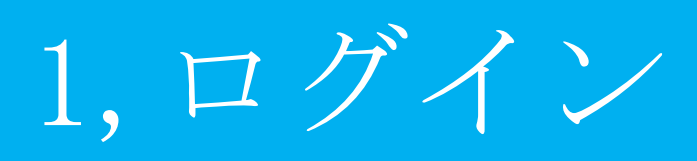

MRBの操作を行うために管理コンソールにログインします。

①管理コンソールにログインするため、 ブラウザのURL入力部分に 『192.168.124.254:8081』と入力し、 確定(Enter)してください。

※MRB-50内蔵Wi-Fiでのアクセスの場合、 『192.168.123.254:8081』と入力して下 さい。

管理者ログイン ログインしてください。 ログイン

192.168.124.254:8081

②左のような画面が表示されましたら
『ログイン』をクリックしてください。

③管理者ユーザ欄に『root』、パス ワード欄に『mr-5』と入力し、 『ログイン』をクリックしてください。

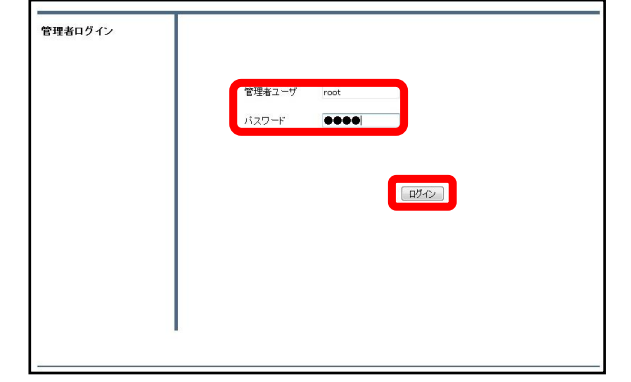

|                                          |            |       | 表示/確認 | 設定 | 再起動 | ログアウト |
|------------------------------------------|------------|-------|-------|----|-----|-------|
| 表示/確認                                    | バージョン      |       |       |    |     |       |
| ネットワーク設定<br>WAN                          | ハードウェア     | 1.0.1 |       |    |     |       |
| 無確LAN<br>有彼LAN<br>ルーティング                 | ソフトウェア     | 2.0.3 |       |    |     |       |
| セキュリティ設定<br>URLフィルタリング                   | URLフィルダリング | 1.0.1 |       |    |     |       |
| アフィルタリング<br>振る聞い注知                       | Pフィルタリング   | 1.0.1 |       |    |     |       |
| <u>ホワイトリスト情報</u><br><u>グループ設定</u>        | 振る輝い検知     | 1.0.1 |       |    |     |       |
| プリッジ裁定<br><u>メンテナンスアドレス</u><br>アクセス許可リスト |            |       |       |    |     |       |
| 16年62                                    |            |       |       |    |     |       |
| D7                                       |            |       |       |    |     |       |

④左のような画面が表示されましたら、 ログイン作業は完了です。

## ※管理者ユーザ/パスワードを正しく入れてもログイン出来ない場合。

| ① 192.168.124.254:8081/show_logit2.cgi | (5)フラウザのURL人力欄に<br>『http://192.168.124.254:8081/show_logi<br>n <mark>2</mark> .cgi』と入力し、確定(Enter)してくだ<br>さい。 |
|----------------------------------------|----------------------------------------------------------------------------------------------------|
|                                        | ※MRB-50内蔵Wi-Fiでのアクセスの場合、<br>『192.168.123.254:/show_login2.cgi』<br>と入力して下さい。                                  |

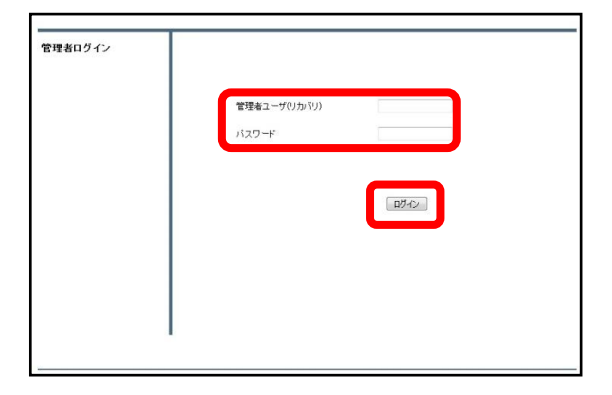

⑥左のようにログイン画面が表示されましたら、通常と同様に管理ユーザに
『root』/パスワードに『mr-5』と入力してください。

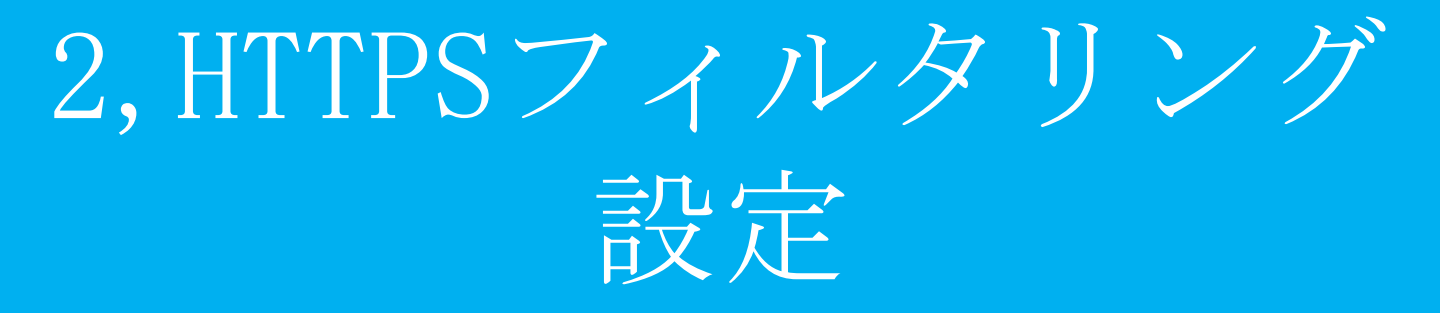

#### 暗号化されたWebサイトのフィルタリングの為、 HTTPSフィルタリング機能を起動します。

|                                                                            | 表示/確認                                      | <u>設定</u> | <u>再起動</u> | <u>ログアウト</u> |
|----------------------------------------------------------------------------|--------------------------------------------|-----------|------------|--------------|
| 決定<br>ネットワーク設定<br>WAN<br>有性AN<br>レーティング<br>VPN<br>リモートアクセス<br>詳述           | 設定<br>設定を形います。<br>左のメニューから確定する項目を離れしてください。 |           |            |              |
| セキュリティ観定<br>リモノフルタリング<br>ロンフルタリング<br>地工で変更<br>地工で変更<br>ホワイドリスト処理<br>グループ総定 |                                            |           |            |              |
| プリック規定<br>プリック規定<br>メンテナンスアドレス<br>アクセス詳可りスト<br>動作切覧<br>バスワード変更             |                                            |           |            |              |
|                                                                            | •                                          |           |            |              |

①管理画面にログイン後、右上の『設 定』をクリックし、左側の『HTTPS通 信』をクリックします。

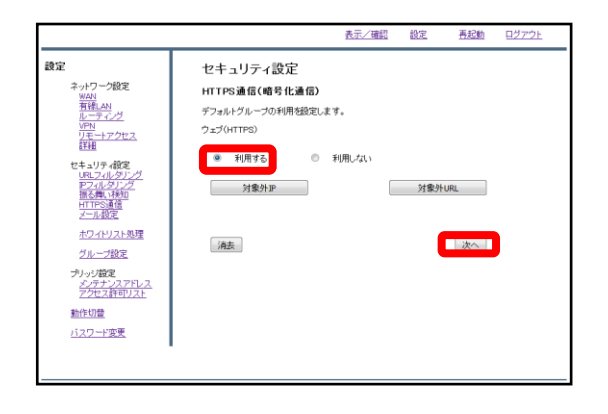

 ②『利用する』を選択し、『次へ』を クリックします。

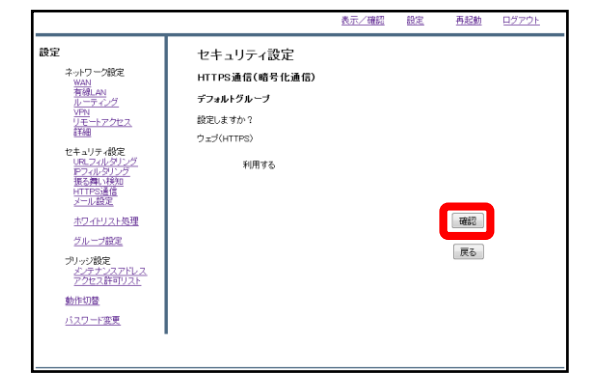

③『確認』をクリックして設定は完了 です。

# 3,LINEを利用する際の 設定

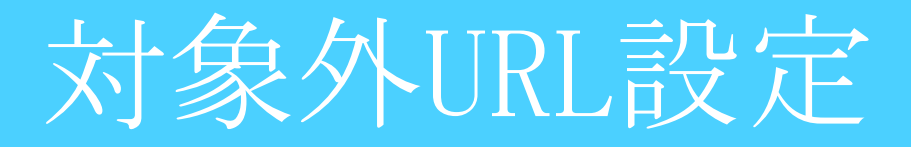

## LINEを使用する場合に利用するサーバのIPとURLをMRBに登録します。

|                                                                   | 表示/確認                                      | 設定 | 再起動 | ログアウト |
|-------------------------------------------------------------------|--------------------------------------------|----|-----|-------|
| 設定<br>ネットワーク設定<br>WAN<br>有強LAN<br>レーティング<br>VPN<br>リモートアクセス<br>詳細 | 設定<br>設定を引います。<br>左のノニューから設定する項目を期代してください。 |    |     |       |
| セキュリティ設定<br>URLフィルタリング<br>Pフィルタリング<br>HTTPS遺信                     |                                            |    |     |       |
| ホワイトリスト処理<br>グループ設定<br>プリッジ設定                                     |                                            |    |     |       |
| <u>シンテナンスパレス</u><br>アクセス許可リスト<br>動作切替                             |                                            |    |     |       |
| 0.4.2_128                                                         | 1                                          |    |     |       |

①管理画面にログイン後、右上の『設 定』をクリックし、左側の『HTTPS通 信』をクリックします。

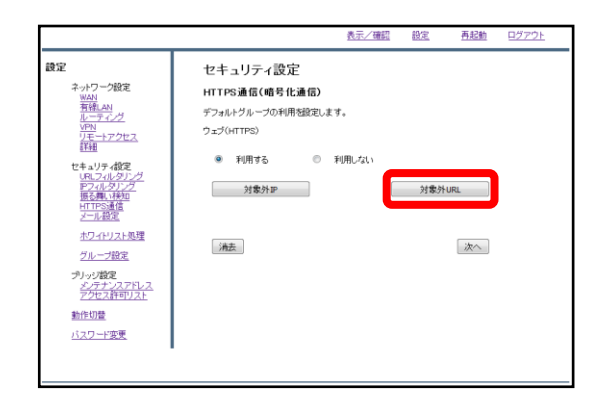

②『対象外URL』をクリックします。

| 定                                  | セキュリティ設定                                    |       |           |
|------------------------------------|---------------------------------------------|-------|-----------|
| ネットワーク設定<br>WAN                    | HTTPS 対象外URL                                |       |           |
| 有铼LAN<br>ルーティング                    | デフォルトグル ープ                                  |       |           |
| リモートアクセス<br>詳細                     | 参照 ファイルが選択されていません。<br>アップロード(変換) アップロード(追加) |       |           |
| セキュリティ設定<br>URLフィルタリング<br>アフィルタリング | ダウンロード                                      |       |           |
| 開いた。<br>HTTPS通信<br>マール和定           | 戻る 消去                                       | 追加 修正 | 削除        |
| 2                                  | URL                                         | 修正    | <b>AU</b> |
| ホワイトリスト処理                          | t-trank.jp                                  | 0     | E         |
| グループ設定                             | microsoft.com                               | ۲     | E         |
| プリッジ設定                             | windowsupdate.com                           | 0     | E         |
| <u>メンテナンスアドレス</u><br>アクセス許可リスト     | windows.com                                 | 0     | E         |
| 動作切替                               |                                             |       |           |
| <u>バスワード変更</u>                     |                                             |       |           |
|                                    | -                                           |       |           |
|                                    |                                             |       |           |

③『追加』をクリックします。

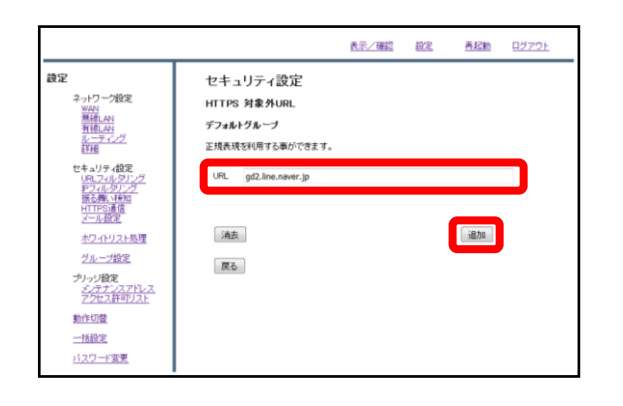

#### ④URL記入欄に**line.naver.jp**と入力し、 『追加』をクリックします。

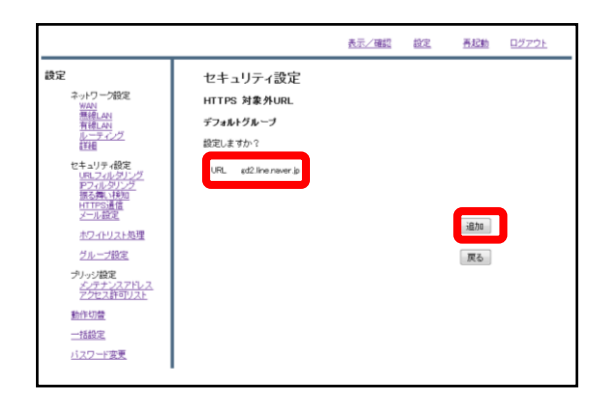

⑤入力したURLを確認し、正しければ 『追加』をクリックます。 また、以下のURLに関しても同様に設 定を行います。

- · line-apps.com
- stickershop.line.scdn.net
- · obs.line-scdn.net
- · lan.line.me
- profile.line-scdn.net

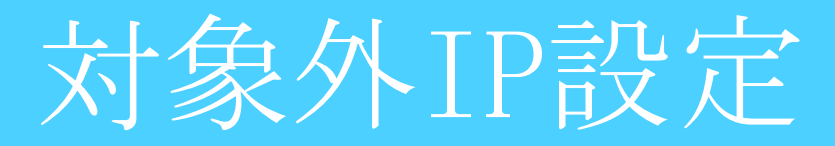

### LINEを使用する場合に利用するサーバのIPとURLをMRBに登録します。

|                                                                            | 表示/確認                                      | 設定 | <u>再起動</u> | ログアウト |
|----------------------------------------------------------------------------|--------------------------------------------|----|------------|-------|
| 設定<br>ネットワーク設定<br>WAN<br>有強LAN<br>ルーティング<br>リアニートアクセス<br>詳述                | 設定<br>設定を形います。<br>左のメニューから撤定する項目を離れしてください。 |    |            |       |
| セキュリティ設定<br>リモレフルレタリング<br>アフルレタリング<br>************************************ |                                            |    |            |       |
| <u>グループ数定</u><br>プリック数定<br>メンテナンスアドレス<br>アクセス許可リスト<br>動作切覧                 |                                            |    |            |       |
| <u>バスワード変更</u>                                                             |                                            |    |            |       |

①管理画面にログイン後、右上の『設 定』をクリックし、左側の『HTTPS通 信』をクリックします。

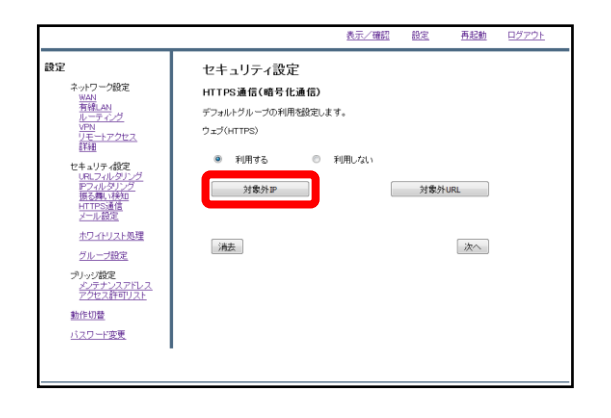

②『対象外IP』をクリックします。

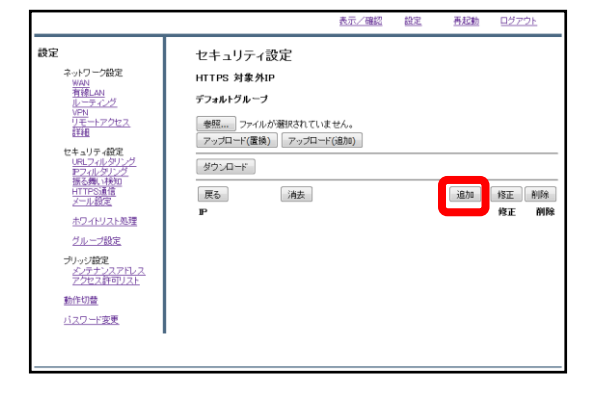

③『追加』をクリックします。

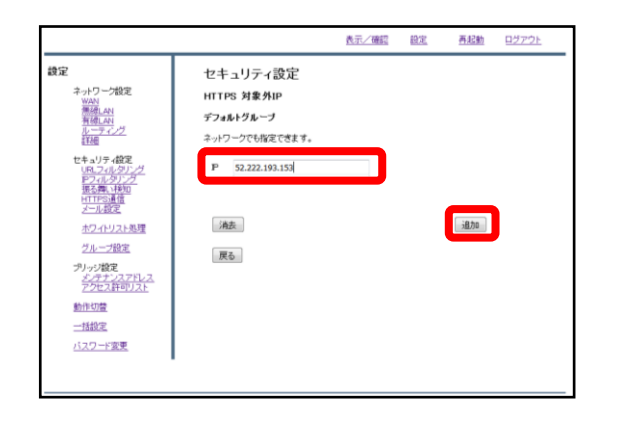

#### ④IP記入欄に**52.222.193.153**と入力し、 『追加』をクリックします。

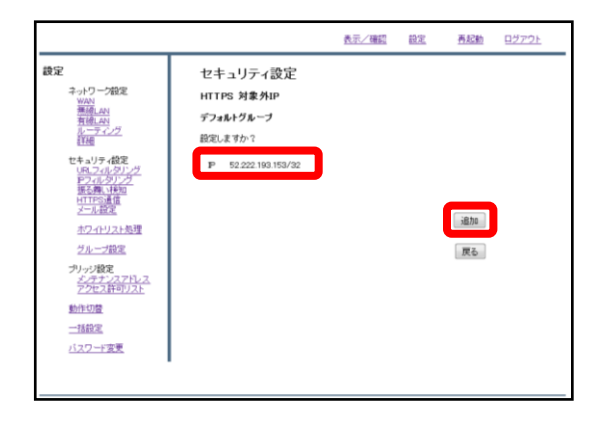

⑤入力したIPアドレスを確認し、正し ければ『追加』をクリックして設定は 完了です。 また、以下のIPに関しても同様に設定 を行います。

#### · 104.115.176.174